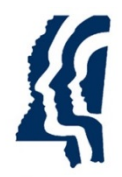

MISSISSIPPI STATE DEPARTMENT OF HEALTH

# Online Reporting Card User Guide

Updated 5/9/2014

### **Online Reporting Card User Guide**

- **1.** Log into Epi-Tracks with the user's username (Firstname-Lastname) and password.
  - a. The username is not case-sensitive, but the password is case-sensitive.
  - b. If the user has forgotten their password, they can click on "*Forgot your password*" to reset it.
  - c. The user can also reset their password once they are logged into the system by clicking on "*Reset Password*".
    - i. Note: the system will force the user to change their password every 90 days.

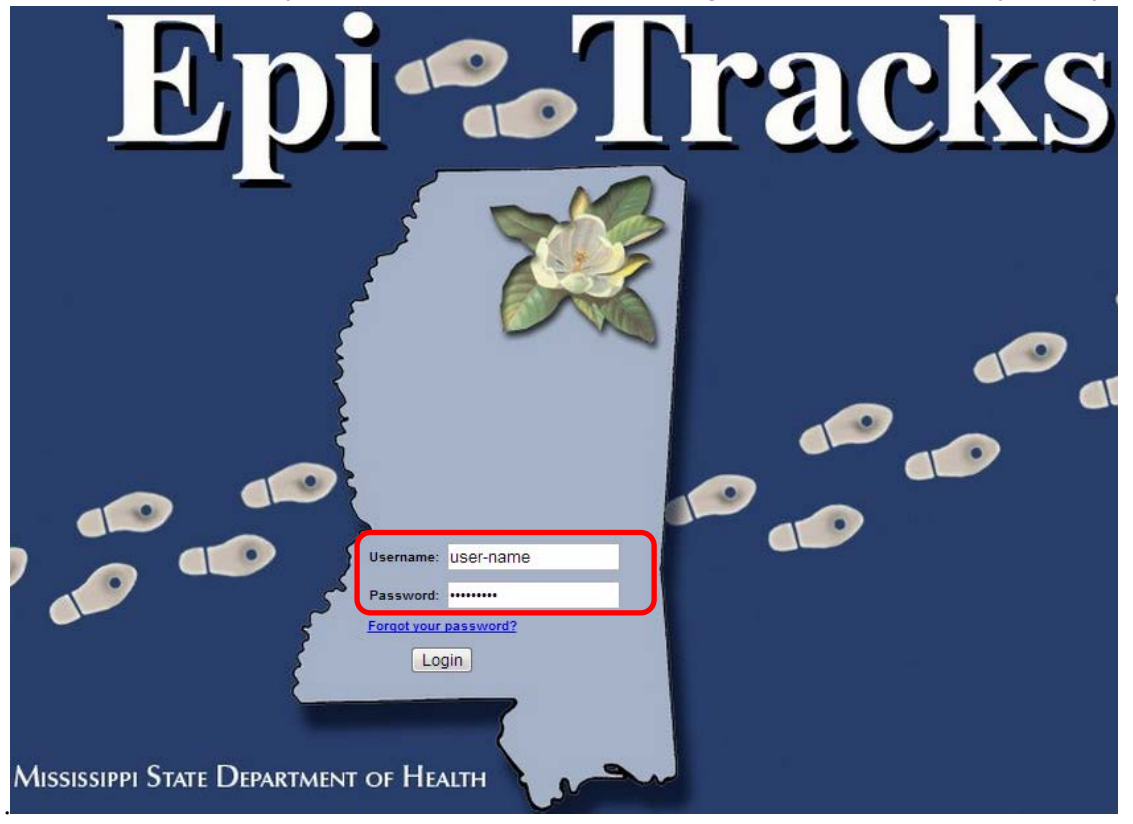

2. After reading the "User Agreement" statement, check the "I agree" box.

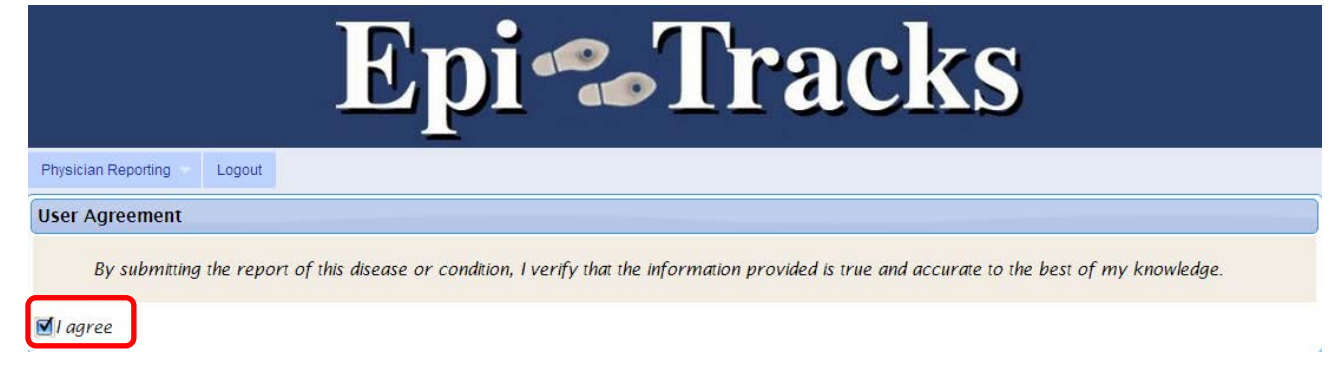

3. Select "Physician Card" from the drop-down list.

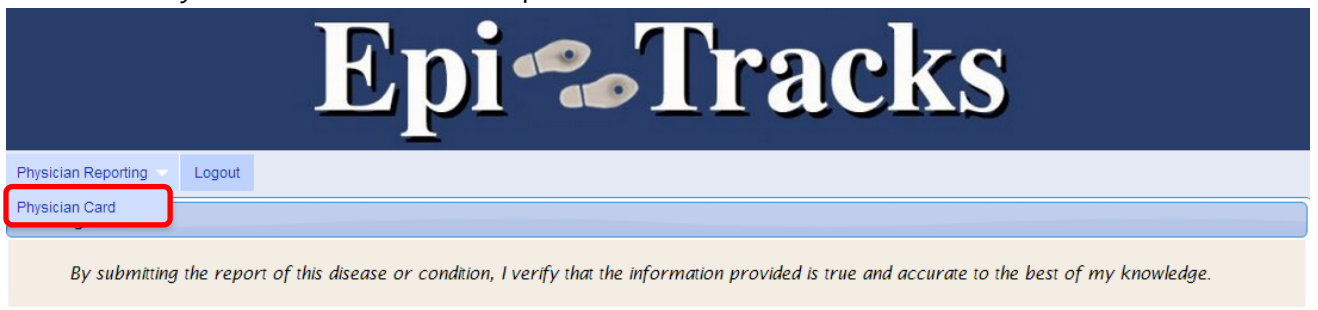

🗹 I agree

**4.** The Information Sections can be *collapsed* (minus button) or *expanded* (plus button) based on the user's preference.

| Physician Reporting Logout    |                          |    |
|-------------------------------|--------------------------|----|
| 00                            | Validate and Save        | ٤] |
| Patie Expand All Sections     |                          |    |
| Patient Name                  |                          |    |
| Last Name A                   | First Name A Middle Name |    |
|                               |                          |    |
| If hospitalized, chart number |                          |    |
|                               |                          |    |

- **5.** Enter all required fields (noted in red)
  - a. If you have additional patient or physician information, please enter it into the Online Reporting Card.
  - b. It is highly encouraged that *all* information is completed on the Online Reporting Card to assist with public health investigations.

| Patient Name                                                                                                    |                        |                                                                                                    |                            |                             |
|----------------------------------------------------------------------------------------------------|------------------------|----------------------------------------------------------------------------------------------------|----------------------------|-----------------------------|
| Last Name                                                                                                    | First Nan              | ne 🗛                                                                                                    | Middle Name                |                             |
|                                                                                                    |                        |                                                                                                    |                            |                             |
| If hospitalized, chart number                                                                                                    |                        |                                                                                                    |                            |                             |
|                                                                                                    |                        |                                                                                                    |                            |                             |
| Patient Address                                                                                                    |                        |                                                                                                    |                            |                             |
| Street 1                                                                                                    |                        |                                                                                                    |                            |                             |
|                                                                                                    |                        |                                                                                                    |                            |                             |
| Street 2                                                                                                    |                        |                                                                                                    |                            |                             |
|                                                                                                    |                        |                                                                                                    |                            |                             |
| State                                                                                                    | City                   | Zip                                                                                                    | County                     |                             |
| Mississippi 💌                                                                                                    |                        |                                                                                                    |                            |                             |
| Patient Phone Number/SSN                                                                                                    |                        |                                                                                                    |                            |                             |
| Home Phone                                                                                                    | Ext.                   | Work Phone                                                                                                    | Ext.                       | SSN                         |
|                                                                                                    |                        |                                                                                                    |                            |                             |
|                                                                                                    |                        |                                                                                                    |                            |                             |
| Patient Date of Birth                                                                                                    |                        |                                                                                                    |                            |                             |
| Date of Birth A Age A                                                                                                    |                        | Age Unit Was this                                                                                                | s a child enrolled in a da | ycare center?               |
|                                                                                                    |                        |                                                                                                    |                            |                             |
| Sex/Ethnicity                                                                                                    | Race (Select All That  | Apply) A                                                                                                    |                            |                             |
| Sex                                                                                                    | □ W/bite               | D American Indian an Alaska Nativa                                                                               | _                          |                             |
|                                                                                                    |                        | American innian nr Aracica Manua                                                                                 | Native Hawaiia             | n or other Pacific Islander |
|                                                                                                    |                        |                                                                                                    | Native Hawaiia             | n or other Pacific Islander |
| Ethnicity                                                                                                    | Asian                  | Black or African American                                                                                        | □ Native Hawaiia           | n or other Pacific Islander |
| Ethnicity                                                                                                    |                        | Black or African American                                                                                        | Q Other                    | n or other Pacific Islander |
| Pregnant during Illness?                                                                                                    | Asian                  | Black or African American Occupation (Select All                                                                 | Other                      | n or other Pacific Islander |
| Pregnant during Illness?                                                                                                    | Asian                  | Black or African American Occupation (Select All                                                                 | Other                      | n or other Pacific Islander |
| Pregnant during Illness?                                                                                                    | EDC or Delivery Date T | Coccupation (Select All Coccupation (Select All Coccupation (Select All Coccupation (Select All Cother (specify) | Other                      | n or other Pacific Islander |
| Pregnant during Illness?                                                                                                    | EDC or Delivery Date T | Black or African American Occupation (Select All Other (specify)                                                 | Other                      | n or other Pacific Islander |
| Pregnant during Illness?                                                                                                    | EDC or Delivery Date T | Coccupation (Select All Occupation (Select All Other (specify)                                                   | Other  That Apply)         | n or other Pacific Islander |
| Pregnant during Illness?                                                                                                    | EDC or Delivery Date T | Coccupation (Select All Occupation (Select All Other (specify)                                                   | Other  That Apply)         | n or other Pacific Islander |
| Pregnant during Illness?                                                                                                    | EDC or Delivery Date T | Black or African American Occupation (Select All Other (specify)                                                 | Onset                      | n or other Pacific Islander |
| Pregnant during Illness?<br>if yes EDC or Delivery Date<br>Disease or Condition Information<br>Disease Name A<br>Select a Disease | EDC or Delivery Date T | Coccupation (Select All Occupation (Select All Other (specify)                                                   | Onset                      | n or other Pacific Islander |
| Pregnant during Illness?                                                                                                    | EDC or Delivery Date T | Coccupation (Select All Occupation (Select All Other (specify)                                                   | Onset                      | n or other Pacific Islander |

#### 6. Patient Address

- a. "State" defaults to Mississippi.
- b. If "Mississippi" is selected:
  - i. The "*City*" and "*Zip*" fields have predictive text capability.
  - ii. The user can enter either the "*City*" or "*Zip*" and the predictive text will list possible matches.
  - iii. In the "*City*" field, either a city's name or zip code can be entered.

| Patient Information                                                                                                    |                                                                                                    |             |   |
|----------------------------------------------------------------------------------------------------|----------------------------------------------------------------------------------------------------|-------------|---|
| Patient Name                                                                                                    |                                                                                                    |             |   |
| Last Name A                                                                                                    | First Name A                                                                                         | Middle Name |   |
|                                                                                                    |                                                                                                    |             |   |
| If hospitalized, chart number                                                                                                    |                                                                                                    |             |   |
|                                                                                                    |                                                                                                    |             |   |
| Patient Address                                                                                                    |                                                                                                    |             |   |
| Street 1                                                                                                    |                                                                                                    |             |   |
| 123 MAIN STREET                                                                                                    |                                                                                                    |             |   |
| Street 2                                                                                                    |                                                                                                    |             |   |
|                                                                                                    |                                                                                                    |             |   |
| State                                                                                                    | City                                                                                                 | Zip County  |   |
| Mississippi 💽                                                                                                    | JACK                                                                                                 |             |   |
| Definit Dhana Number/CCN                                                                                                    | JACKSON 39201                                                                                        |             | ) |
| Patient Phone Number/SSN                                                                                                    | JACKSON 39202                                                                                        |             |   |
| Home Phone                                                                                                    | JACKSON 39203                                                                                        | Ext. SSN    |   |
|                                                                                                    |                                                                                                    |             |   |
|                                                                                                    | JACKSON 39204                                                                                        |             | ] |
| Patient Information                                                                                                    | ACKSON 39204                                                                                         |             |   |
| Patient Information                                                                                                    | ACKSON 39204                                                                                         |             |   |
| Patient Information Patient Name                                                                                                    | ACKSON 39204                                                                                         | Middle Name |   |
| Patient Information Patient Name Last Name                                                                                                    | ACKSON 39204                                                                                         | Middle Name |   |
| Patient Information Patient Name Last Name If hospitalized, chart number                                                                                                    | First Name                                                                                           | Middle Name |   |
| Patient Information Patient Name Last Name If hospitalized, chart number                                                                                                    | First Name                                                                                           | Middle Name |   |
| Patient Information Patient Name Last Name If hospitalized, chart number                                                                                                    | First Name ▲                                                                                         | Middle Name |   |
| Patient Information Patient Name Last Name If hospitalized, chart number Patient Address                                                                                                    | First Name                                                                                           | Middle Name |   |
| Patient Information Patient Name Last Name Last Name If hospitalized, chart number Patient Address Street 1 I23 MAIN STREET                                                                  | First Name                                                                                           | Middle Name |   |
| Patient Information Patient Name Last Name Last Name If hospitalized, chart number Patient Address Street 1 123 MAIN STREET Street 2                                                         | First Name                                                                                           | Middle Name |   |
| Patient Information Patient Name Last Name Last Name If hospitalized, chart number Patient Address Street 1 123 MAIN STREET Street 2                                                         | First Name                                                                                           | Middle Name |   |
| Patient Information Patient Name Last Name Last Name If hospitalized, chart number Patient Address Street 1 123 MAIN STREET Street 2 State                                                   | ACKSON 39204                                                                                         | Middle Name |   |
| Patient Information Patient Name Last Name Last Name If hospitalized, chart number Patient Address Street 1 123 MAIN STREET Street 2 State Mississippi                                       | First Name A                                                                                         | Zip County  |   |
| Patient Information Patient Name Last Name Last Name If hospitalized, chart number Patient Address Street 1 123 MAIN STREET Street 2 State Mississippi ▼                                     | City<br>39201 JACKSON                                                                                | Zip County  |   |
| Patient Information Patient Name Last Name Last Name If hospitalized, chart number Patient Address Street 1 123 MAIN STREET Street 2 State Mississippi ▼ Patient Phone Number/SSN            | ACKSON 39204           First Name ▲           City           39201           JACKSON           39202 | Zip County  |   |
| Patient Information Patient Name Last Name Last Name If hospitalized, chart number Patient Address Street 1 123 MAIN STREET Street 2 State Mississippi ▼ Patient Phone Number/SSN Home Phone | City<br>3920 <br>3920 <br>3920  JACKSON<br>39202 JACKSON<br>39203 JACKSON                            | Zip County  |   |

### 6. Patient Address (cont.)

- b. If "Mississippi" is selected (cont.):
  - iv. Once the city or zip code is selected, the "*City*", "*Zip*" and "*County*" fields will auto-populate.

| Patient Address                  |                 |              |        |  |
|----------------------------------|-----------------|--------------|--------|--|
| Street 1                         |                 |              |        |  |
| 123 MAIN STREET                  |                 |              |        |  |
| Street 2                         |                 |              |        |  |
|                                  |                 |              |        |  |
| State                            | City            | Zip          | County |  |
| Mississippi 💽                    | JACKSON         | 39203        | HINDS  |  |
| Street 2<br>State<br>Mississippi | City<br>JACKSON | Zip<br>39203 | County |  |

- c. If another state is selected, the "*City*" and "*Zip*" can be manually entered.
- **7.** When entering the patient's *"Home Phone"*, *"Work Phone"* or *"SSN"*, the fields will autoformat (i.e., the user will not have to put dashes in the fields).
  - a. For example, a patient's "*Home Phone*" can be entered as 6015555555 and the system will auto-format the phone number to 601-555-5555.
  - b. An area code is required.
- **8.** Multiple Races can be selected for a patient.
  - a. If "Unknown" is checked, this will clear all other selections.
- **9.** All date fields (e.g., Patient Date of Birth, Onset Date, etc.) have a calendar date picker that automatically appears when the user is in that field.
  - a. The calendar date picker highlights the current date in yellow.
  - b. The user can also enter the month/day/year in the format of mmddyy (no dashes required) and the date will auto-format.
  - c. For example, the user can enter 100113 for the "Onset Date" and the system will auto-format the date to 10/01/2013.

| Disease or Condition Information |   |       |             |    |      |      |    |    |
|----------------------------------|---|-------|-------------|----|------|------|----|----|
| Disease Name                     |   | Onset | Date        |    |      |      |    |    |
| AAA Disease                      |   | 10/0  | 1/13        |    |      |      |    |    |
| Method of Diagnosis A            |   | 0     | <i>Oc</i> t |    | ▼ 20 | 013  | T  |    |
|                                  |   | Su    | Мо          | Ти | We   | Th   | Fr | Sa |
| Lab Test Results                 |   |       |             | 1  | 2    | 3    | 4  | 5  |
|                                  |   | 6     | 7           | 8  | 9    | 10   | 11 | 12 |
| Person Providing Report          |   | 13    | 14          | 15 | 16   | - 17 | 18 | 19 |
|                                  | 1 | 20    | 21          | 22 | 30   | 31   | 23 | 20 |
| Attending Physician              |   |       | 20          | 20 | 50   | 51   |    |    |

# **10.** If the user selects hepatitis, an STD (gonorrhea, chlamydia, or syphilis) or a mycobacterial/non-mycobacterial disease in the "*Disease Name*" field, then an additional information section will appear.

| isease or Condition Information               | Note that the sections progress from "Disease or Condition              |  |  |
|-----------------------------------------------|-------------------------------------------------------------------------|--|--|
| sease Name 🔺                                  | Information" to "I ab Test Results" prior to selecting a "Disease Name" |  |  |
| Select a Disease                              | information to Lub rest nesatis phor to selecting a Disease Name .      |  |  |
| ethod of Diagnosis A                          |                                                                         |  |  |
|                                               |                                                                         |  |  |
|                                               |                                                                         |  |  |
| ab Test Results                               |                                                                         |  |  |
|                                               |                                                                         |  |  |
| Disease or Condition Information              |                                                                         |  |  |
| Disease Name                                  | When one of the above listed "Disease Names" is selected, an            |  |  |
| Hepatitis B, Acute                            | additional information section appears before the "Lab Test Results".   |  |  |
| lethod of Diagnosis A                         |                                                                         |  |  |
|                                               |                                                                         |  |  |
|                                               |                                                                         |  |  |
| lepatitis Specific Information                |                                                                         |  |  |
| Hepatitis Laboratory Information              | Hepatitis Chemistry Results                                             |  |  |
| Laboratory Name                               | Laboratory Name                                                         |  |  |
|                                               |                                                                         |  |  |
| Specimen Source                               | Specimen Source                                                         |  |  |
|                                               |                                                                         |  |  |
| Date Specimen Obtained                        | Date Specimen Obtained Date of Chemistry Test                           |  |  |
|                                               |                                                                         |  |  |
| Henatitis A IoM antibody Henatitis B IoM core | antibodySGOT(AST)                                                       |  |  |
|                                               |                                                                         |  |  |
| Hepatitis C antibody Jaundiced?               | Normal Pango                                                            |  |  |
|                                               | v Normai Kange                                                          |  |  |
|                                               |                                                                         |  |  |
|                                               | SGPT(ALT)                                                               |  |  |
|                                               |                                                                         |  |  |
|                                               | Normal Range                                                            |  |  |
|                                               |                                                                         |  |  |
|                                               |                                                                         |  |  |
|                                               |                                                                         |  |  |
|                                               |                                                                         |  |  |
|                                               |                                                                         |  |  |

- **11.** If "Laboratory" or "Both Clinical and Laboratory" are selected in the "Method of Diagnosis" field, the user must enter at least one Lab Test Result.
  - a. The "Laboratory Name" has predictive text capability and is populated with all Mississippi hospitals and most reference laboratories (e.g., LabCorp, Quest, ARUP, etc.).
    - i. The user can begin typing the laboratory's name and the predictive text will list possible matches.
    - ii. Select the "Laboratory Name" from the possible matches.
    - iii. If a match does not exist, then the "*Laboratory Name*" can be manually entered.

| Disease or Condition Information                      |   |
|-------------------------------------------------------|---|
| Disease Name 🔺 Onset Date                             |   |
| Select a Disease                                      |   |
| Method of Diagnosis                                   |   |
| Laboratory                                            | • |
|                                                       |   |
| Lab Test Results                                      |   |
| Lab Test Result 1 Lab Test Result 2 Lab Test Result 3 |   |
| aboratory Name A                                      |   |
| hospital                                              |   |
| ANDERSON HOSPITAL - SOUTH CAMPUS                      |   |
| Baptist Memorial Hospital - Booneville                |   |
| Baptist Memorial Hospital - DeSoto                    |   |
| Baptist Memorial Hospital - Golden Triangle           | - |

# b. Up to three Lab Test Results can be entered.

i. Note the required fields in red.

| Lab Test Results  |                                     |   |                          |
|-------------------|-------------------------------------|---|--------------------------|
| Lab Test Result 1 | Lab Test Result 2 Lab Test Result 3 |   |                          |
| Laboratory Name A |                                     |   |                          |
| AAA HOSPITAL      |                                     |   |                          |
| Specimen Source   |                                     | Т | Date Specimen Obtained A |
|                   |                                     | • |                          |
| Test Name A       |                                     | Ĩ | Test Result A            |
|                   |                                     |   |                          |

# 12. Attending Physician section

- a. The "Attending Physician Last Name" and "Attending Physician First Name" have predictive text capability and are populated with Mississippi licensed physicians.
- b. The user can enter either the "*Last Name*" or "*First Name*" and the predictive text will list possible matches.

| Attending Physician |                                                     |                                                      |                              |
|---------------------|-----------------------------------------------------|------------------------------------------------------|------------------------------|
| Title               | Last Name<br>byers<br>BYERS, MICHAEL (JACKSON MEDIC | Filst Name                                           | Date of Report 10/24/2013    |
| Facility            | BYERS, PAUL (MISSISSIPPI STATE<br>HEALTH)           | Ext.                                                 | Email                        |
| Street 1            |                                                     |                                                      |                              |
| Street 2            |                                                     |                                                      |                              |
| State               | City                                                | Zip                                                  | County                       |
| Attending Physician |                                                     |                                                      |                              |
| Title               | Last Name                                           | First Name<br>paul<br>PAUL BIERMAN                   | Dat of Report 10, 24/2013    |
| Facility            |                                                     | PAUL BRACEY (ST. D<br>Pro HOSP)<br>PAUL BYERS (MISSI | SSIPPI STATE DEPT OF HEALTH) |
| Street 1            |                                                     |                                                      |                              |
| Street 2            |                                                     |                                                      |                              |
| State               | City                                                | Zip                                                  | County                       |

- 12. Attending Physician section (cont.)
  - a. Once the correct physician is identified from the list, his or her contact information will auto-populate into the additional *Attending Physician* fields
    - i. *Note*: If the auto-populated information is not correct, these fields can be edited.

| Attending Physician             |                    |                                          |                           |
|---------------------------------|--------------------|------------------------------------------|---------------------------|
| Title<br>M.D.                   | Last Name<br>BYERS | First Name<br>PAUL                       | Date of Report 10/24/2013 |
| Facility<br>MISSISSIPPI STATE D | EPT OF HEALTH      | Phone Ext. Email<br>601-576-2666 PAUL.BY | YERS@MSDH.STATE.MS.US     |
| Street 1<br>MISSISSIPPI STATE D | EPT OF HEALTH      |                                          |                           |
| Street 2<br>570 EAST WOODRO     | W WILSON           |                                          |                           |
| State<br>Mississippi            | City       JACKSON | Zip<br>39216                             | County<br>HINDS           |

**13.** Once all required and additional information has been entered into the Online Reporting Card, click the "*Validate and Save*" button.

| Attending Physician |                                                                                                    |
|---------------------|----------------------------------------------------------------------------------------------------|
|                     |                                                                                                    |
| 0                   | Individual case reports of influenza-like illnesses are not required.<br>Mississippi State Department of Health Revised 09-15-2011 Form No. 135 |
|                     |                                                                                                    |
|                     | Validate and Save                                                                                                    |

- **14.** Once the "Validate and Save" button is clicked, a pop-up window will appear stating a "Successful Submission" of the record.
  - a. This pop-up window will let the user know which disease was submitted to MSDH.
  - b. If a Class 1 disease is submitted, the user is instructed to call MSDH <u>within 24</u> <u>hours</u> to complete their reporting responsibility (the MSDH reporting phone numbers are included in the text box).
- **15.** The user can either click the "Logout" or "Submit a new report" button.
  - a. The "Logout" button will securely end the user's session.
    - i. After **15 minutes** of inactivity, the system will automatically log the user out.
    - ii. After this period of inactivity, any un-submitted information on the Online Reporting Card will not be saved or submitted to MSDH.
  - b. The "Submit a new report" button will allow the user to create and submit a new disease report to MSDH.

| Epi Tracks                                  |                                                                                                    |  |
|---------------------------------------------|----------------------------------------------------------------------------------------------------|--|
| Physician Reporting Logout                  |                                                                                                    |  |
| 0 0                                         | Validate and Save Disease that was reported to MSDH                                                                                                    |  |
|                                             | Successful Submission Class 1 disease report                                                                                                    |  |
| Patient Information                         |                                                                                                    |  |
| Disease or Condition Infor                  | Thank you for submitting a disease report to the Microsophi State Department of Health.<br>You have successfully submitted a report of AAA Disease, which is a Class 1 disease.                                                                                                    |  |
| Lab Test Results<br>Person Providing Report | Class 1 diseases and conditions require an immediate public health response and must be reported directly to the Mississippi State Department of Health (MSDH) by telephone within 24 hours of first knowledge or suspicion.<br>Submission of this information through this website does NOT relieve the reporter of their obligation to call and report. |  |
| Attending Physician                         | Reporting Hotline: 1-800-556-0003, Monday - Friday, 8:00am - 5:00pm<br>For Nights, Weekends, Holidays please call: (601) 576-7400                                                                                                    |  |
| θ                                           |                                                                                                    |  |
|                                             | Logout or Submit a new report                                                                                                    |  |
| v                                           |                                                                                                    |  |
|                                             | Logout Submit a new report                                                                                                    |  |

# **Contact and Additional Information**

#### **Online Reporting Contacts**

Theresa Kittle (601) 576-7725 <u>Theresa.Kittle@msdh.ms.gov</u>

Alisha Brinson (601) 576-7725 <u>Alisha.Brinson@msdh.ms.gov</u>

#### **MSDH Office of Epidemiology**

Mailing Address Office of Epidemiology Mississippi State Department of Health Post Office Box 1700 Jackson, Mississippi 39215-1700

*Reporting Numbers* **Phone**: (601) 576-7725 or (800) 556-0003, M-F, 8am – 5pm

(601) 576-7400 on nights, weekends and holidays

**Fax**: (601) 576-7497

#### **Helpful Websites**

Epi-Tracks website for Online Reporting: <u>https://apps.msdh.ms.gov/epitracks/</u>

MSDH Reportable Diseases Information: http://msdh.ms.gov/msdhsite/\_static/14,0,194.html